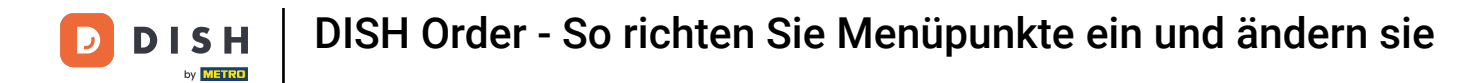

## • Klicken Sie unter KÜCHE auf Menüpunkte .

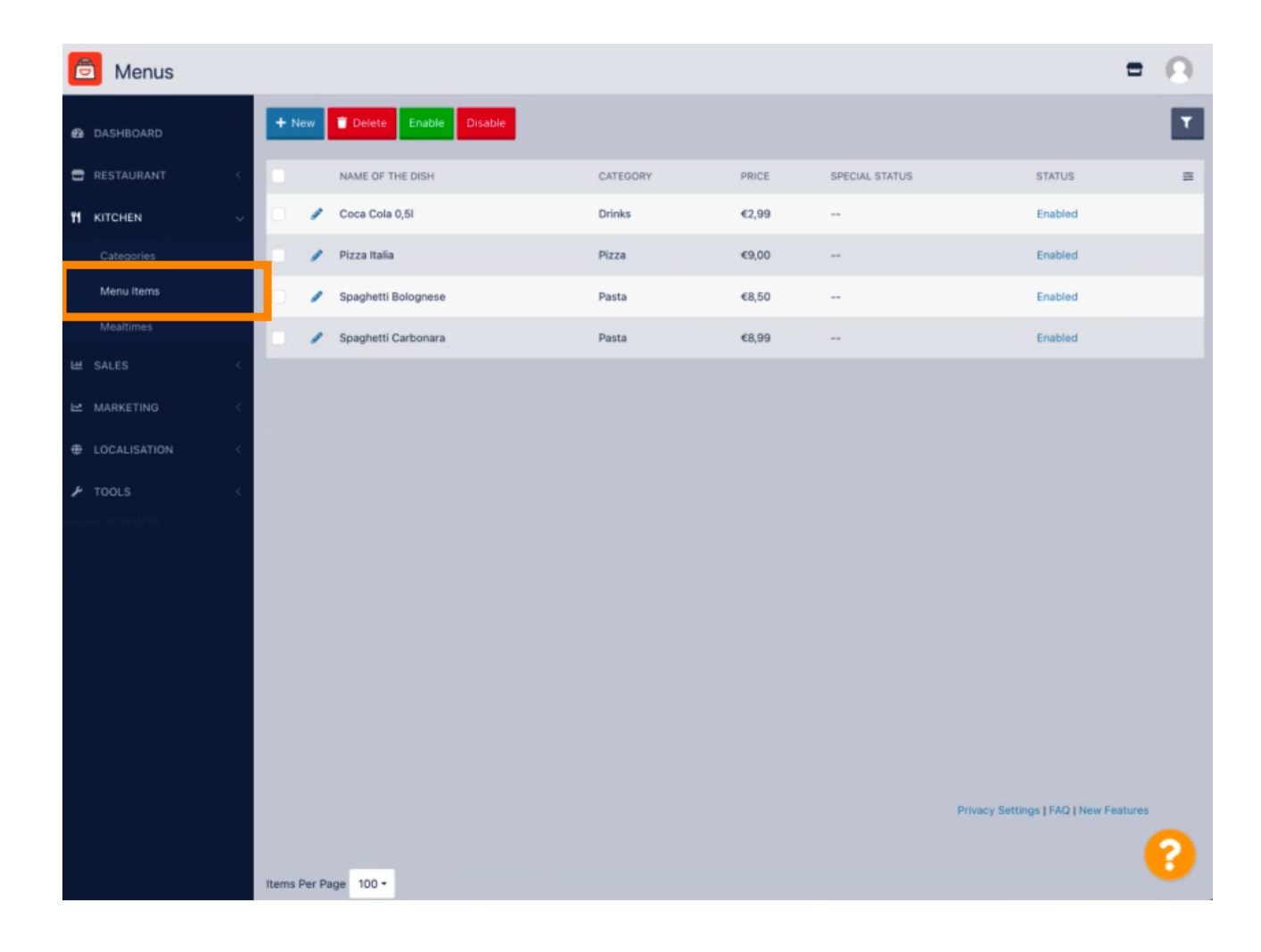

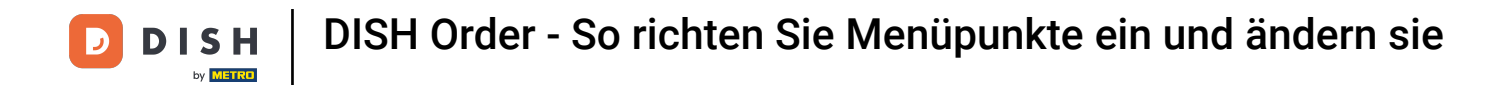

Um Ihren gewünschten Menüpunkt zu bearbeiten, klicken Sie auf das Stiftsymbol .

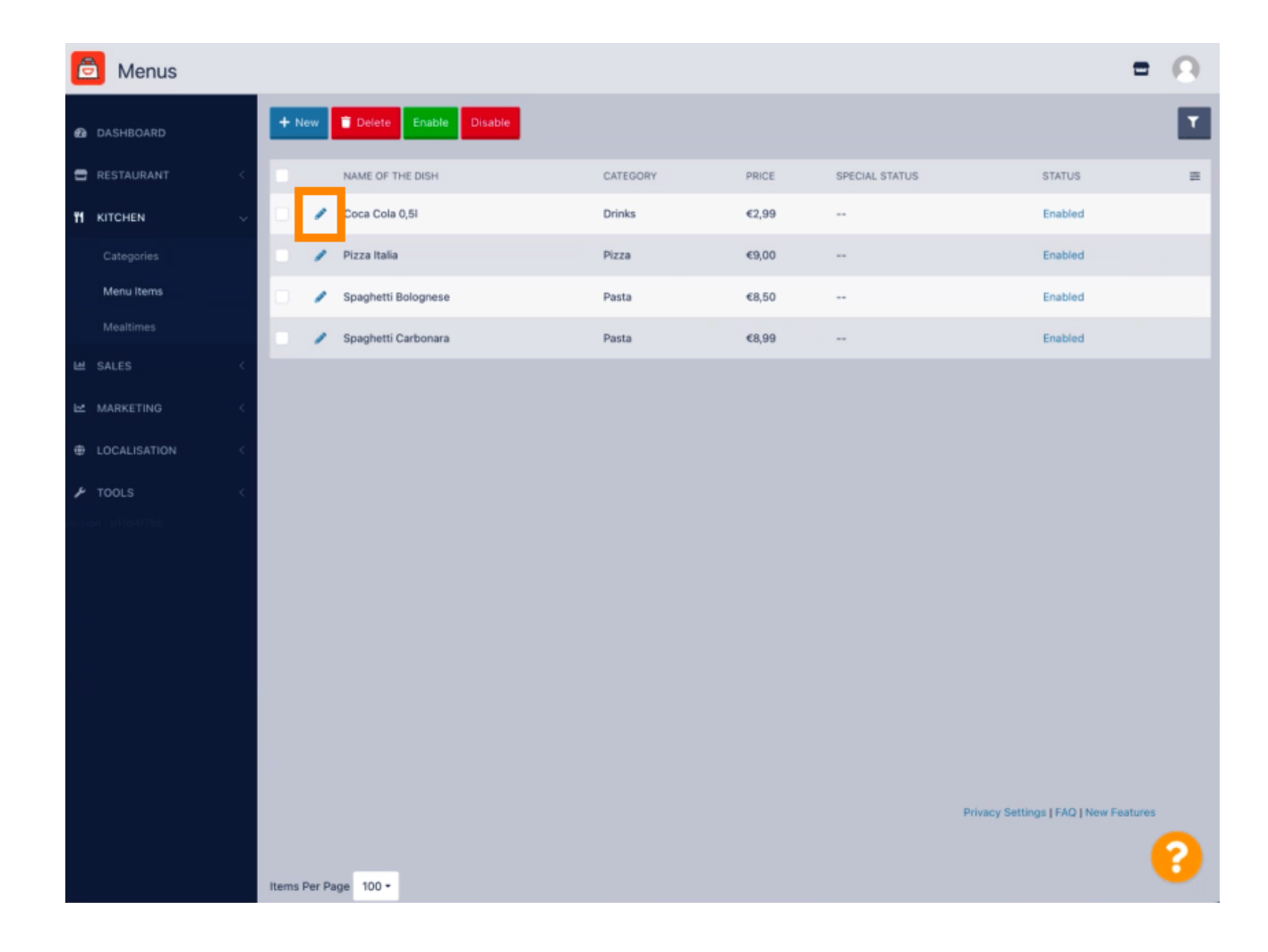

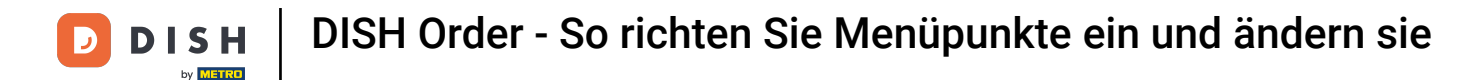

Unter der Registerkarte "Menü" können Sie allgemeine Informationen zu den Menüelementen bearbeiten, wie z. B. Name, Preis, Beschreibung, Kategorie, Mehrwertsteuergruppe usw.

| Denu Edit           |                                                                                                    | = 0                                                                   |
|---------------------|----------------------------------------------------------------------------------------------------|-----------------------------------------------------------------------|
| 🙆 DASHBOARD         | Menu Options Specials Allergens and additives Legal information                                                |                                                                       |
| 🖶 RESTAURANT 🧹      | Name of the dish                                                                                               | Price                                                                 |
|                     | Coca Cola 0,5i                                                                                                 | € 2,99                                                                |
| Categories          | Description                                                                                                    | Category                                                              |
| Menu Items          |                                                                                                    | Drinks 👻                                                              |
| Mealtimes           |                                                                                                    | Select a category in the menu under which the dish should be located. |
| ⊯ SALES <           | A                                                                                                    |                                                                       |
| MARKETING <         | VAT Group                                                                                                    | Position in menu                                                      |
|                     | Default •                                                                                                    | 0                                                                     |
| LOCALISATION <      | Select the corresponding VAT Group for the menu item                                                           | Select the position where the dish should appear in the menu.         |
| ₽ TOOLS <           | Mealtime                                                                                                    | Location(s)                                                           |
| lersion : b11d4176b | Available all day 🝷                                                                                            | Restaurant Jane Doe 💌                                                 |
|                     | Set what time of day your customers can order this menu. Mealtimes can be managed under<br>Kitchen > Mealtimes |                                                                       |
|                     | Minimum Quantity                                                                                               | Order Restriction                                                     |
|                     | 1                                                                                                    | None Delivery Only Collection Only                                    |
|                     | Enter the minimum quantity that can be ordered by customers.                                                   | Whether to restrict the menu to a specific order type.                |
|                     | Image                                                                                                    | Status                                                                |
|                     | Select a file to update menu image, otherwise leave blank.                                                     | Enubled                                                               |
|                     |                                                                                                    | ?                                                                     |

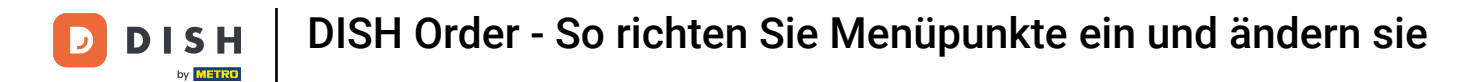

 Unter der Registerkarte "Optionen" können Sie Ihrem Menüpunkt Optionen hinzufügen und bearbeiten, z. B. Pizzabeläge.

| 🖻 Menu Edit        | = 0                                                                                       |
|--------------------|-------------------------------------------------------------------------------------------|
| DASHBOARD          | Save & Close                                                                              |
| 🖬 RESTAURANT <     | Menu Options Specials Allergens and additives Legal information                           |
|                    | Option                                                                                    |
| Categories         | Choose from the dropdown to add an option to this menu item. • I Add to Menu + New option |
| Menu Items         | Menu Option                                                                               |
| Mealtimes          |                                                                                           |
| ⊯ SALES <          |                                                                                           |
| 🗠 MARKETING <      |                                                                                           |
| LOCALISATION     < |                                                                                           |
| 🖌 TOOLS 🧹          |                                                                                           |
| sision : b11d4(765 |                                                                                           |
|                    |                                                                                           |
|                    |                                                                                           |
|                    |                                                                                           |
|                    |                                                                                           |
|                    |                                                                                           |
|                    |                                                                                           |
|                    | Privary Settings I FAO I New Features                                                     |
|                    |                                                                                           |
|                    |                                                                                           |

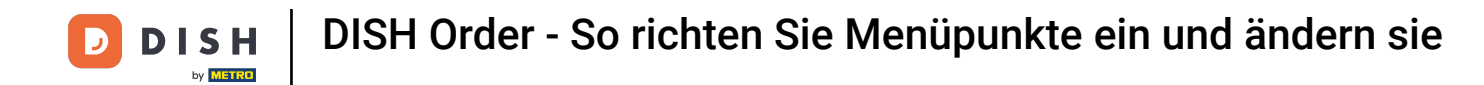

Unter dem Reiter "Specials" können Sie einen Rabatt für Ihren Menüpunkt hinzufügen oder bearbeiten. Sie können zwischen einem festen Betrag oder einem Prozentsatz wählen.

| Menu Edit                                                                                                    | <b>• •</b> |
|----------------------------------------------------------------------------------------------------|------------|
| DASHBOARD                                                                                                    |            |
| C RESTAURANT < Menu Options Specials Allergens and additives Legal information                                                                                |            |
| If KITCHEN   Categories   Fixed Amount   Percentage   Validity   Mealtimes   Forever   Recurring                                                              |            |
| MARKETING CISAbled Select disable to deactivate Special, Select Enable to activate Special and enter the Start Date, End Date and price of your Special item. |            |
|                                                                                                    |            |
| ★ TOOLS                                                                                                    |            |
| Privacy Settings [ FAQ   New Feat                                                                                                    | ures       |

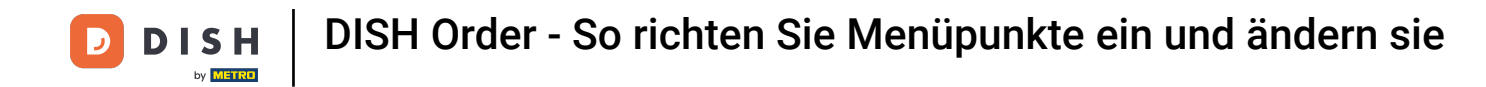

Unter der Registerkarte "Allergene und Zusatzstoffe" können Sie Informationen zu Menüpunkten hinzufügen oder bearbeiten, einschließlich Allergenen und Zusatzstoffen.

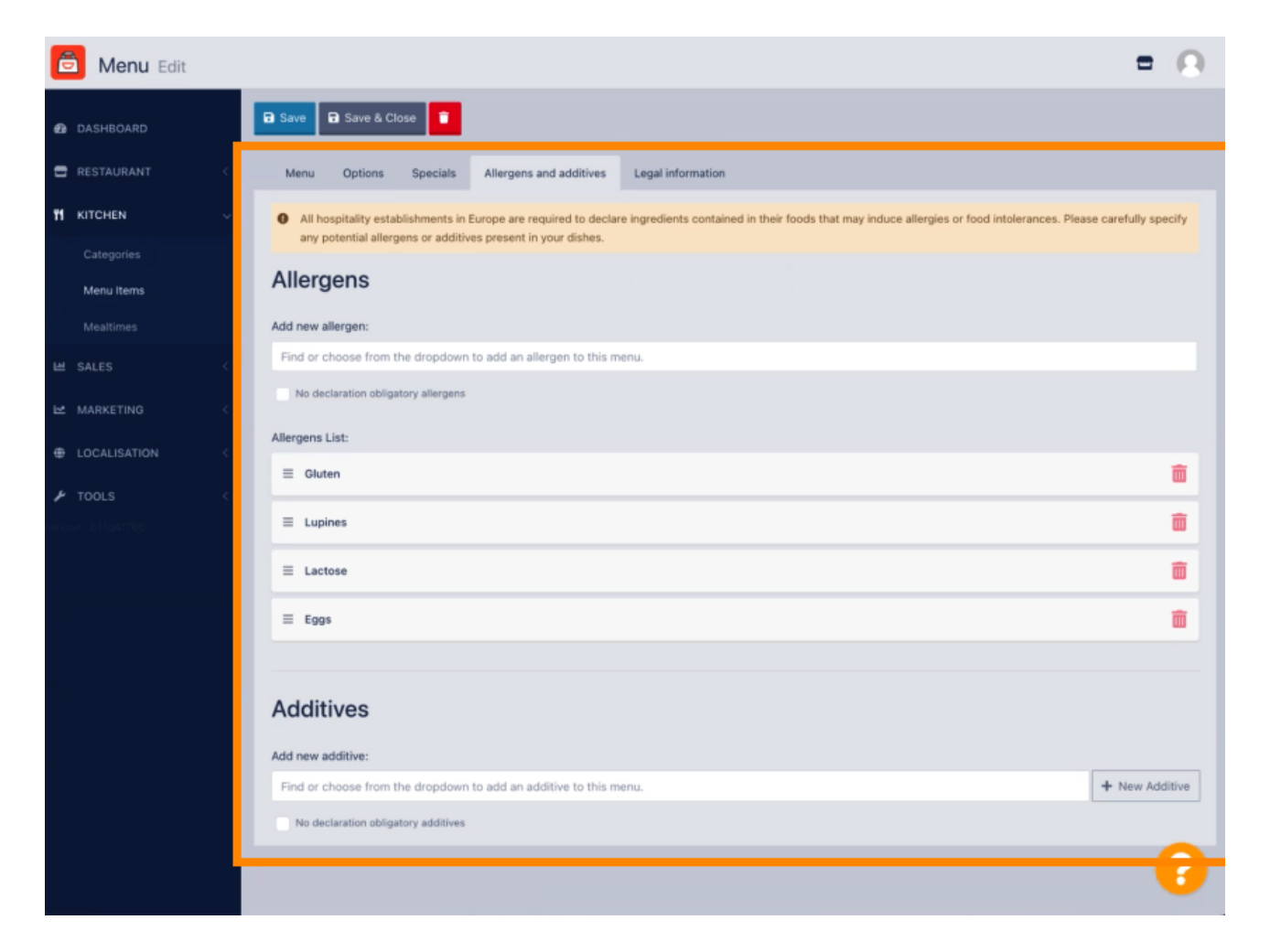

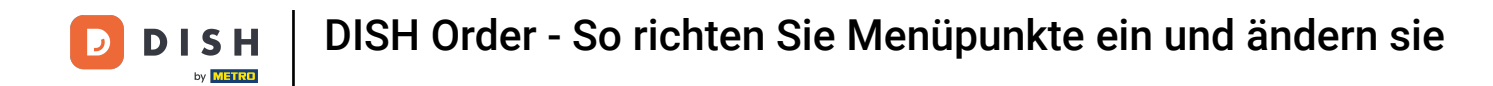

Unter der Registerkarte "Rechtliche Informationen" können Sie rechtliche Informationen hinzufügen oder bearbeiten, darunter "Einzelpreis", "Zusätzliche Informationen" und "Anzahlung".

| Denu Edit          | = 0                                                                                               | ) |
|--------------------|---------------------------------------------------------------------------------------------------|---|
| DASHBOARD          | Save & Close                                                                                      |   |
| 🚍 RESTAURANT <     | Menu Options Specials Allergens and additives Legal information                                   |   |
| <b>М</b> КІТСНЕN ~ | Unit price Additional Info                                                                        |   |
| Categories         | ≤ 5,98 / 11 - Carbonated water, Sugar, Caramel color, Phosphoric Acid, Caffeine, Natural flavore. |   |
| Menu Items         | Will be shown in the Product info section                                                         |   |
| Mealtimes          | Deposit                                                                                           |   |
| H SALES <          | < 0,15                                                                                            |   |
| 🗠 MARKETING <      |                                                                                                   |   |
|                    |                                                                                                   |   |
| 🖌 TOOLS 🧠          |                                                                                                   |   |
| eraion : b11a4f78b |                                                                                                   |   |
|                    |                                                                                                   |   |
|                    |                                                                                                   |   |
|                    |                                                                                                   |   |
|                    |                                                                                                   |   |
|                    |                                                                                                   |   |
|                    |                                                                                                   |   |
|                    | Privacy Settings [FAQ ] New Features                                                              |   |
|                    | ?                                                                                                 |   |

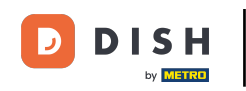

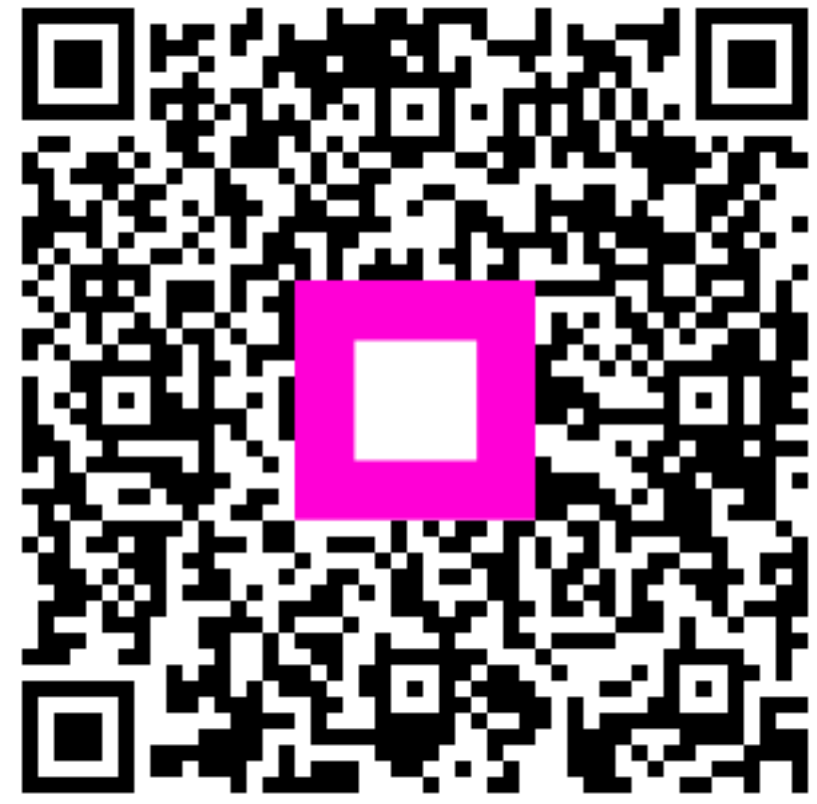

Scannen, um zum interaktiven Player zu gelangen